# PETUNJUK PENGISIAN RUP MELALUI APLIKASI SIRUP TAHUN 2016

- 1. Membuka website SIRUP (Sistem Informasi Rencana Umum Pengadaan) Pilihan yang bias digunakan adalah
  - Ketik <u>https://sirup.lkpp.go.id/sirup/rekapKldi/D55</u>
  - Ketik http://118.97.166.133 lalu pilih menu SIRUP
  - Gunakan *search engine* dengan kata kunci lkpp dan sirup.
- 2. Login

Seteleh masuk ke website klik menu LOGIN

|         | LKPP Lendaga Kebaka Lendaga Kebaka Lendaga Kebaka Lendaga Kebaka | U        | P            | Istem Informasi | RUP)<br>Rencana Umum Pengar | daan |
|---------|------------------------------------------------------------------|----------|--------------|-----------------|-----------------------------|------|
| UP LATI | HAN 🗵   RUP TA 2013 🗵   MONEV 🗵   SMART REPORT 🗵                 | $\frown$ |              |                 |                             |      |
| ME PE   | NCARIAN PAKET PENCARIAN SATKER USER MANUAL PEDOMAN UMUM          |          |              |                 |                             |      |
|         |                                                                  |          |              |                 |                             |      |
| Reka    | pitulasi RUP Tahun Anggaran 2013 👻                               |          |              |                 |                             |      |
| Menam   | pilkan 50 🗸 data per-halaman                                     |          |              | Pencar          | ian:                        |      |
|         |                                                                  |          | Penyedia     |                 | Swakelola                   |      |
| No      | K/L/D/I                                                          | Paket 0  | Total Pagu 👌 | Kegiatan 🗘      | Total Pagu                  | 0    |
|         |                                                                  |          | (Rp.)        |                 | (Rp.)                       |      |
| 1       | Arsip Nasional Republik Indonesia                                | <u>0</u> | 0            | <u>0</u>        |                             | 0    |
| 2       | Badan Informasi Geospasial                                       | <u>0</u> | 0            | <u>0</u>        |                             | 0    |
| 3       | Badan Intelijen Negara                                           | <u>0</u> | 0            | <u>0</u>        |                             | 0    |
| 4       | Badan Kepegawaian Negara                                         | 1        | 500.000      | <u>0</u>        |                             | 0    |
| 5       | Badan Kependudukan Dan Keluarga Berencana Nasional               | <u>0</u> | 0            | <u>0</u>        |                             | 0    |
| 6       | Badan Koordinasi Penanaman Modal                                 | <u>0</u> | 0            | <u>o</u>        |                             | 0    |
| 7       | Badan Meteorologi, Klimatologi Dan Geofisika                     | <u>0</u> | 0            | <u>0</u>        |                             | 0    |
| 8       | Badan Narkotika Nasional                                         | <u>0</u> | 0            | <u>0</u>        |                             | 0    |
| 9       | Badan Nasional Penanggulangan Bencana                            | <u>0</u> | 0            | <u>0</u>        |                             | 0    |
|         | Padan Nacional Penanggulangan Terevicma                          | 0        | 0            | 0               |                             |      |

- 3. Masukkan user ID dan password
- Masukkan user id dan password yang diberikan LPSE Kota Bengkulu.

| Sistem Inform                                                        | SIRUPS<br>Tasi Rencana Umum Pengadaan   |
|----------------------------------------------------------------------|-----------------------------------------|
| SIRUP LATIHAN 🛽   RUP TA 2013 🗷   MONEV 🗷   SMART REPORT 🗷           |                                         |
| HOME PENCARIAN PAKET PENCARIAN SATKER USER MANUAL PEDOMAN UMUM LOGIN |                                         |
|                                                                      |                                         |
| User ID :<br>Rassword :<br>Login Lupa Password                       |                                         |
| Inaproc Monev Online Smart Report Portal LKPP                        |                                         |
| © 2006-2014 Lembaga Kebijakan I                                      | Pengadaan Barang/Jasa Pemerintah (LKPP) |

4. Mulai Pengisian

Langkah-langkah yang dilakukan

- Pilih Tahun Anggaran Berjalan
- Pilih Penyedia atau Swakelola
- Klik Tambah RUP

| SIRUP LATIHAN 🖻   RUP TA 2013 🖻   MONEV 🖻   SMART REPORT 🖻<br>HOME PENCARIAN PAKET PENCARIAN SATKER RUP USER MANUAL PEDOMAN UMUM LOGOUT<br>RUP SEKRETARIAT DAERAH KOTA BENGKULU | Masuk sebagai <u>rina</u>           |
|----------------------------------------------------------------------------------------------------|-------------------------------------|
| IOME PENCARIAN PAKET PENCARIAN SATKER RUP USER MANUAL PEDOMAN UMUM LOGOUT                                                                                                    |                                     |
| RUP SEKRETARIAT DAERAH KOTA BENGKULU                                                                                                    |                                     |
| RUP SEKRETARIAT DAERAH KOTA BENGKULU                                                                                                    |                                     |
| Tambah RUP Umumkan Cetak RUP                                                                                                    |                                     |
| Penyeda Swakelola<br>Menampilkan 10 👻 data per-halaman Pencarian:                                                                                                    |                                     |
| No Nama Paket O Pagu (Rp.) O Metode Pengadaaan U O Al                                                                                                    | Aktif $\diamond$ Actions $\diamond$ |
| Tidak ada data yang tersedia                                                                                                    |                                     |
| Semua Semua Semu Semu Semu Semu Semu Semu Semu Semu                                                                                                    | Sev                                 |

### 5. Pengisian Data RUP

Isikan semua data yang diperlukan

Untuk pengisian Pagu tuliskan hanya angka saja tanpa tanda Rp maupun titik atau koma. Contoh yang benar adalah 3000000000 dan contoh yang salah adalah Rp 3000000000 atau 3.000.000.000.

• Jika yang dipilih adalah penyedia

| Tambah Rencana Umum Per     | ngadaan aha aha aha aha aha aha aha aha aha                                                                     |
|-----------------------------|----------------------------------------------------------------------------------------------------|
| Paket Penyedia              |                                                                                                    |
| Tahun Anggaran:             |                                                                                                    |
| Satuan Karia                |                                                                                                    |
| Satuali Kelja               | SEKRE TARIAT DAERAH KOTA BENGKULU                                                                               |
| Kegiatan.                   | ×                                                                                                    |
| Nama Paket Pengadaan:       |                                                                                                    |
|                             |                                                                                                    |
| Lokasi:                     |                                                                                                    |
| Ionis Polania:              | , :: <sup>x</sup>                                                                                               |
| jenis belanja.              |                                                                                                    |
| Jenis Pengadaan:            | pilih ▼ *                                                                                                    |
| Volume:                     | ×                                                                                                    |
| Sumber Dana:                |                                                                                                    |
| Kode DPA:                   | *                                                                                                    |
| PERKIRAAN BIAYA<br>Pagu:    | *                                                                                                    |
| Metode Pemilihan Penyedia:  |                                                                                                    |
| PELAKSANAAN PEMILIHAN PENYE | DIA                                                                                                    |
| Awal:                       | *                                                                                                    |
| Akhir:                      | *                                                                                                    |
| PELAKSANAAN PEKERJAAN       |                                                                                                    |
| Akhir:                      | · · · · · · · · · · · · · · · · · · ·                                                                           |
| Deskripsi                   |                                                                                                    |
|                             | at the second second second second second second second second second second second second second second second |
| Simpan dan Lanjutkan Batal  |                                                                                                    |

• Jika yang dipilih adalah swakelola

| P LATIHAN 🔽   RUP TA 2013 🔽   M | NEV 🗖   SMART REPORT 🗖                       | Masuk sebagai |
|---------------------------------|----------------------------------------------|---------------|
| E PENCARIAN PAKET PENCARIA      | N SATKER RUP USER MANUAL PEDOMAN UMUM LOGOUT |               |
|                                 |                                              |               |
|                                 |                                              |               |
| ekam Rencana Umum Per           | gadaan                                       |               |
| ambah Penyedia 🔰 Tambah Swa     | celola                                       |               |
| Tahun                           |                                              |               |
| Satuan Keria                    |                                              |               |
| Kegiatan                        |                                              |               |
|                                 | *                                            |               |
| Lokasi                          |                                              |               |
|                                 |                                              |               |
| Sumber Dana                     |                                              |               |
| Kode DPA                        | 8                                            |               |
| Jenis Pengadaan                 | pilih 🗸 *                                    |               |
| Pagu                            | *                                            |               |
| Volume                          | *                                            |               |
| Deskripsi                       |                                              |               |
| PELAKSANAAN PEKERIAAN           | *                                            |               |
| Awal                            | *                                            |               |
| Akhir                           | *                                            |               |
|                                 |                                              |               |
| Simpan dan Lanjutkan Bata       |                                              |               |

#### Cataan :

Pengisian Pagu Anggaran kegiatan swakelola sama dengan dana kegiatan dikurangi belanja yang dilakukan melalui penyedia sehingga total seluruh nilai RUP sama dengan total seluruh DPA

6. Centang paket yang akan diumumkan

Centang semua paket yang akan diumumkan (di bawah huruf U).

| RUP<br>TAHI<br>Tamb | DINAS KESEHATAN KOTA BENGKULU<br>UN ANGGARAN: 2014 🗹<br>ah RUP Umumkan Cetak RUP<br>edia Swakelola |               |                      |                |        |          |            |
|---------------------|----------------------------------------------------------------------------------------------------|---------------|----------------------|----------------|--------|----------|------------|
| Menam               | npilkan 10 🗸 data per-halaman                                                                      |               |                      | Pend           | arian: |          |            |
| No                  | Nama Paket 🗘                                                                                       | Pagu (Rp.) 🗘  | Metode<br>Pengadaaan | Sumber<br>Dana | U ¢    | Aktif \$ | Actions \$ |
| 1                   | Pengadaan Obat-obatan untuk Orang Gila                                                             | 4.000.000.000 | Lelang Umum          | APBD           |        | ~        | e          |
| 2                   | Pembangungan Puskesmas Kampung Melayu                                                              | 3.000.000.000 | Pemilihan Langsung   | APBD           |        | ~        | • 💊        |
|                     | Semua                                                                                              |               | Semua                | Semu 🗸         | S      | Se 🗸     |            |
| Menam               | npilkan data ke 1 sampai 2 dari 2 data                                                             |               |                      |                | Awal   | << 1 >   | >> Akhir   |

7. Umumkan Rencana Umum Pengadaan Klik Umumkan

| RUP<br>TAH   | DINAS KESEHATAN KOTA BENGKULU<br>UN ANGGARAN: 2014 |                |                    |                |        |           |           |
|--------------|----------------------------------------------------|----------------|--------------------|----------------|--------|-----------|-----------|
| Tami<br>Peny | oah RUP Umumkan Cetak RUP<br>edia Swakelola        |                |                    |                |        |           |           |
| Menar        | npilkan 10 🗸 data per-halaman                      |                |                    | Penc           | arian: | ,         |           |
|              | Marrie Dalues                                      | Barry (Barl) ( | Metode             | Sumber         |        | al        |           |
| NO           | Nama Paket                                         | √ Pagu (κp.) √ | Pengadaaan         | Dana           | Uv     | AKUI V    | Actions v |
| 1            | Pengadaan Obat-obatan untuk Orang Gila             | 4,000,000,000  | Lelang Limum       | APRD           | ~      | ~         | 2         |
|              |                                                    |                | cenang onnann      | 14.00          |        |           | ~         |
| 2            | Pembangungan Puskesmas Kampung Melayu              | 3.000.000.000  | Pemilihan Langsung | APBD           |        | ~         | • \       |
| 2            | Pembangungan Puskesmas Kampung Melayu              | 3.000.000.000  | Pemilihan Langsung | APBD<br>Semu v |        | ✓<br>Se ✓ | • \       |
| 2            | Pembangungan Puskesmas Kampung Melayu<br>Semua     | 3.000.000.000  | Pemilihan Langsung | APBD<br>Semu v | S      | ✓<br>Se ✓ | • \       |

## 8. Cetak RUP

Jika ingin mencetak RUP pilih Penyedia atau Swakelola lalu klik Cetak RUP

| RUP DINAS KESEHATAN KOTA BENGKULU<br>TAHUN ANGGARAN: 2014 v |       |                                        |               |                      |                |        |              |            |  |  |  |
|-------------------------------------------------------------|-------|----------------------------------------|---------------|----------------------|----------------|--------|--------------|------------|--|--|--|
| Tambah RUP Umumtan Cetak RUP<br>Penyedia Swakelola          |       |                                        |               |                      |                |        |              |            |  |  |  |
|                                                             | Menan | ppilkan 10 🗸 data per-halaman          |               |                      | Penc           | arian: | [            |            |  |  |  |
|                                                             | No    | Nama Paket 🗘                           | Pagu (Rp.) 🗘  | Metode<br>Pengadaaan | Sumber<br>Dana | U \$   | Aktif \$     | Actions \$ |  |  |  |
|                                                             | 1     | Pengadaan Obat-obatan untuk Orang Gila | 4.000.000.000 | Lelang Umum          | APBD           | ~      | 1            | e          |  |  |  |
|                                                             | 2     | Pembangungan Puskesmas Kampung Melayu  | 3.000.000.000 | Pemilihan Langsung   | APBD           |        | $\checkmark$ | • 5        |  |  |  |
|                                                             |       | Semua                                  |               | Semua                | Semu 🗸         | S      | Se 🗸         |            |  |  |  |
|                                                             | Menan | npilkan data ke 1 sampai 2 dari 2 data |               |                      |                | Awal   | << 1 >       | >> Akhir   |  |  |  |

#### Isikan data-data yang diperlukan.

data per 24/12/2013

| ambah RUP Umumkan | Satuan Kerja: | pilih             | ~  |  |
|-------------------|---------------|-------------------|----|--|
|                   | Nama          |                   |    |  |
|                   |               | NIP :             |    |  |
|                   | Jabatan       |                   |    |  |
|                   |               | Tempat :          |    |  |
|                   | Tanggal       | :                 |    |  |
|                   |               | Jenis Data        |    |  |
|                   |               | O Sem             | ua |  |
|                   |               | 🔿 Hanya diumumkan |    |  |
|                   |               | Belum diumumkan   |    |  |
|                   |               |                   |    |  |
|                   | Rotal Catak   |                   |    |  |
|                   | natal Cetak   |                   |    |  |

Maka hasilnya akan seperti berikut (Contoh di bawah hanya pengumuman melalui penyedia) :

|                                            | Rencana Umum Pengadaan                                                                       |                                           |                                          |         |     |                  |                        |                |                 |                          |                  |                               |                                             |   |
|--------------------------------------------|----------------------------------------------------------------------------------------------|-------------------------------------------|------------------------------------------|---------|-----|------------------|------------------------|----------------|-----------------|--------------------------|------------------|-------------------------------|---------------------------------------------|---|
| K/L<br>Satı<br>Tah                         | K/L/D1 : Kota Bengkulu   Satuan Keja : DINAS KESEHATAN KOTA BENGKULU   Tahun Anggaran : 2014 |                                           |                                          |         |     |                  |                        |                |                 |                          |                  |                               |                                             |   |
| No                                         | Kegiatan                                                                                     | Nama Paket                                | Jenis                                    | Volume  |     | Pagu             | Lokasi<br>Pekerjaan    | Sumber<br>Dana | Pe<br>Pe        | milihan<br>enyedia       | Pel:<br>Pe       | iksanaan<br>kerjaan           | Keterangan                                  | U |
| 1.                                         | Peningkatan Pelayanan<br>Kesehatan                                                           | Pembangungan Puskesmas<br>Kampung Melayu  | JB: Modal<br>JP: Pekerjaan<br>Konstruksi | 1 Unit  | Rp. | 3.000.000.000,00 | Kec. Kampung<br>Melayu | APBD           | awal:<br>akhir: | 07/01/2014<br>02/02/2014 | awal:<br>akhir:  | 03/02/2014<br>10/06/2014      | Pembangunan Puskesmas<br>Kampung Melayu     | - |
| 2.                                         | Pengobatan Orang Gila                                                                        | Pengadaan Obst-obatan untuk<br>Orang Gila | JB: Modal<br>JP: Barang                  | l paket | Rp. | 4.000.000.000,00 | Kota Bengkulu          | APBD           | awal:<br>akhir: | 07/01/2014<br>08/02/2014 | awal:<br>akhir:  | 09/02/2014<br>10/03/2014      | Paket terdiri dari Obat dan<br>Vaksin Haram | ~ |
|                                            |                                                                                              | TOTAL PAGU                                |                                          |         | Rp. | 7.000.000.000,00 |                        |                |                 |                          |                  |                               |                                             |   |
| Bengkulu, 24 Desember 2013<br>KEPALA DINAS |                                                                                              |                                           |                                          |         |     |                  |                        |                | aber 2013       |                          |                  |                               |                                             |   |
|                                            |                                                                                              |                                           |                                          |         |     |                  |                        |                |                 | EI<br>N                  | RIYAN<br>IP: 197 | <u>VTO, SKM</u><br>7012091996 | 031019                                      |   |
| JB<br>J₽<br>U                              | : Jenis Belanja<br>: Jenis Pengadaan<br>: Umumkan                                            |                                           |                                          |         |     |                  |                        |                |                 |                          |                  |                               |                                             |   |

Catatan :

Hal-hal yang belum jelas dapat ditanyakan di Bagian Administrasi Pembangunan Setda Kota Bengkulu.